Harmoni Lønn

# Veiledning feriepenger

© Cantor AS

Svein Roger Hoggen 31.05.2017

© Cantor AS

Svein Roger Hoggen

#### Innhold

| Veiledning feriepenger                                   | 2  |
|----------------------------------------------------------|----|
| Generelt                                                 | 2  |
| Satser feriepenger                                       | 2  |
| Aktuelle lønnsarter                                      | 3  |
| 5. ferieuke                                              | 4  |
| Feriepengeliste                                          | 6  |
| Utbetaling av feriepenger opptjent i fjor                | 7  |
| Feriepenger til ansatte over 60 år                       | 8  |
| Utbetaling av feriepenger opptjent i år                  | 8  |
| Korrigering av feriepengegrunnlag                        | 9  |
| Faste lønnsdata som skal være med på feriepengekjøringen | 10 |
| Utbetaling av feriepenger når en ansatt slutter          | 11 |
| Lønnskjøring med feriepenger                             | 11 |

#### **Veiledning feriepenger**

Denne veiledningen forklarer hvordan feriepenger kjøres i Harmoni Lønn.

#### Generelt

Feriepenger kjøres ved først å gå til Feriepengeberegning. Her genereres feriepengene og de legges til variable lønnsdata. Deretter kjøres en lønnskjøring med variable lønnsdata.

#### Satser feriepenger

Satsene til feriepenger ligger under menyvalget Satser / Faste konti:

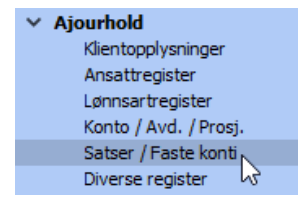

© Cantor AS Svein Roger Hoggen

| -Feriepenge satser: |                        |               |       |
|---------------------|------------------------|---------------|-------|
| Feriepenger:        | 12,00%                 |               | ~     |
| Tillegg høy sats:   | 2,30%                  |               |       |
| 🗹 Benytt høy sats k | un for gr.lag under 6G | Gr.beløp (G): | 93634 |
|                     |                        |               |       |

Hvis du har ansatte over 60 så skal disse ha høy sats på feriepenger, normalt opp til beløp på 6G. Grunnbeløpet må oppdateres hvert år på alle aktuelle firma.

#### **Aktuelle lønnsarter**

Følgende lønnsarter ligger som standard i Harmoni Lønn:

| 150 | Feriepenger u/skatt       |
|-----|---------------------------|
| 151 | Feriepenger m/skatt       |
| 152 | Feriepenger høy sats m/sk |
| 100 | Churchenese               |

Disse lønnsartene har følgende oppsett:

|                                                                                  | 4                                                       |
|----------------------------------------------------------------------------------|---------------------------------------------------------|
| Lønnsart: <mark>150</mark><br>Navn: Feriepen                                     | ]<br>ger u/skatt                                        |
| Lønn / Trekk<br>© Lønn<br>O Annen godtgjørelse<br>O Skattetrekk<br>O Andre trekk | Konto<br>2940 V Påløpt ferielønn                        |
| Type:                                                                            | Lønn                                                    |
| Beskrivelse:                                                                     |                                                         |
| Fordel:                                                                          | Kontantytelse                                           |
| Skatt/avg.regel                                                                  | Normal                                                  |
| Tilleggsinformasjon:                                                             | (ingen)                                                 |
| Inngår i grunnlag for:                                                           | Beregning<br>Metode: 9 🗸                                |
| Skattetrekk                                                                      | Automatisk beregning 🔍                                  |
|                                                                                  | Sats:                                                   |
| Feriepenger                                                                      | Benistreringsfelt Skattesats mm                         |
| 🗹 Arb. avg.                                                                      | Avd. Antall Arb.avg. status                             |
| Annet                                                                            | □ Prosj. □ Sats □ Benytt marginal<br>□ Beløp skattesats |

#### © Cantor AS

Svein Roger Hoggen

| .ønnsart: 151                                      |                                                                                                 | Lønnsart: 152                                      | ]                                                                                               |
|----------------------------------------------------|-------------------------------------------------------------------------------------------------|----------------------------------------------------|-------------------------------------------------------------------------------------------------|
| Navn: Feriepen                                     | ger m/skatt                                                                                     | Navn: Ferieper                                     | nger høy sats m/sk                                                                              |
| ønn / Trekk                                        | Konto                                                                                           | Lønn / Trekk                                       | Konto                                                                                           |
| ) Lønn<br>) Annen godtgiørelse                     | 2940 🗸 Påløpt ferielønn                                                                         | Lønn Annen godtgigrelse                            | 2940 🗸 Påløpt ferielønn                                                                         |
| ) Skattetrekk                                      |                                                                                                 | O Skattetrekk                                      |                                                                                                 |
| ) Andre trekk                                      |                                                                                                 | O Andre trekk                                      |                                                                                                 |
| Fordel:<br>Skatt/avg.regel<br>Filleggsinformasjon: | Kontantytelse   Normal   (ingen)   Spesifiser bo og opptjeningssted                             | Fordel:<br>Skatt/avg.regel<br>Tilleggsinformasjon: | Kontantytelse   Normal   [ingen]   Spesifiser bo og opptjeningssted                             |
| ingår i grunnlag for:                              | Beregning<br>Metode: 9                                                                          | Inngår i grunnlag for:                             | Beregning<br>Metode: 9                                                                          |
| Skattetrekk                                        | Automatisk beregning                                                                            | Skattetrekk                                        | Automatisk beregning                                                                            |
| Feriepenger                                        | Sats:                                                                                           | Feriepenger                                        | Sats:                                                                                           |
| Arb.avg.                                           | Registreringsfelt Skattesats m.m.<br>Avd. Antall Arb.avg. status<br>Prosi. Sats Downstrevention | Arb.avg.                                           | Registreringsfelt Skattesats m.m.<br>Avd. Antall Arb.avg. status<br>Prosi, Sats Deputy accorded |
| Annet                                              | Relan                                                                                           | Annet                                              | Belan ekstesste                                                                                 |

- Lønnsart 150 beregner ordinære feriepenger som ikke skal trekkes skatt av.
- Lønnsart 151 benyttes til utbetaling av årets opptjente feriepenger med skatt.
- Lønnsart 152 benyttes til beregning av skatt på 5. ferieuke for personer over 60 år.

#### 5. ferieuke

I tillegg til lønnsartene over vil det for mange være aktuelt å trekke 4/26 deler i lønn for de enkelte ansatte. Lønnsart for dette settes opp slik:

Fra og med 2017 har det kommet en ny inntektskombinasjon som benyttes for eksempel i forbindelse med 5. ferieuke. Denne arten brukes med **negativt fortegn** sammen med art for feriepenger eller vanlig lønn.

© Cantor AS

Svein Roger Hoggen

|                                                                                  | ı€                                                               |
|----------------------------------------------------------------------------------|------------------------------------------------------------------|
| Lønnsart: 153<br>Navn: Trekkilø                                                  | mn for ferie                                                     |
| ∟ønn / Trekk<br>● Lønn<br>) Annen godtgjørelse<br>) Skattetrekk<br>) Andre trekk | Konto<br>5000 V Lennskostnader                                   |
| Туре:                                                                            | Lønn                                                             |
| Beskrivelse:                                                                     | Trekk ilønn forferie 💽 🥑                                         |
| Fordel:                                                                          | Kontantytelse                                                    |
| Skatt/avg.regel                                                                  | Normal                                                           |
| Tilleggsinformasjon:                                                             | (ingen)                                                          |
| nngår i grunnlag for:                                                            | Beregning<br>Metode: 0                                           |
| Skattetrekk                                                                      | Beløp som tastes                                                 |
| 🗹 Arb. avg.                                                                      | Registreringsfelt Skattesats m.m.<br>Avd. Antall Arb.avg. status |
| 🗹 Annet                                                                          | Prosj. Sats Benytt marginal                                      |

**Obs!** Hvis arten skal brukes sammen med feriepenger og det ikke skal trekkes noe skatt på lønnskjøringen må krysset for skattetrekk over tas bort. Når arten for eksempel benyttes måneden etter feriepengeutbetaling og skal redusere lønn så kan arten brukes med skattetrekkskrysset på.

Hvis det skal utbetales kr 30.000,- i feriepenger og det skal være kr 4.000,- i trekk for 5. ferieuke så skal det registreres slik:

| Lønnsrtnr | Lønnsart               | Avd.nr | Pro.nr | Antall | Sats | Beløp | ^    |
|-----------|------------------------|--------|--------|--------|------|-------|------|
| 150       | Feriepenger u/skatt    |        |        |        |      | 30000 |      |
| 153       | Trekk i lønn for ferie |        |        |        |      | -4500 |      |
| 1         |                        |        |        |        |      |       |      |
|           |                        |        |        |        |      |       | 1.00 |

Lønnsarten blir opprettet på alle nye datasett (fra versjon 2017-1-1). På eksisterende datasett må arten opprettes eller tidligere brukte arter for 5. ferieuke kan endres til beskrivelsen på denne arten.

© Cantor AS Svein Roger Hoggen

#### Feriepengeliste

Feriepengeliste med grunnlagene opptjent i fjor og med utbetaling i år kan kjøres ut her:

|   | Vis | Database Oppsett    | Hj | Hjelp                   |
|---|-----|---------------------|----|-------------------------|
|   |     | Velg Skriver        |    |                         |
| 2 |     | Velg utskriftsenhet | ۲  |                         |
| 1 |     | Utskrifter          | •  | · Feriepengeliste       |
|   |     | Lønn i fjor         |    | Ansattliste Spesifisert |
| ľ | Lør | nsartregister       |    |                         |

Feriepengelisten kan også kjøres ut fra rutinen Feriepengeberegning under Periodeoppgjør:

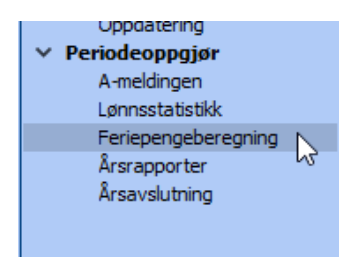

Velg år for opptjeningsgrunnlag og klikk på knappen for Feriepengeliste:

| 📚 Feriepengeberegning                                                                                                    | ×      |  |  |  |
|----------------------------------------------------------------------------------------------------|--------|--|--|--|
| Fil Meny Hjelp                                                                                                    |        |  |  |  |
| Lønnsart: Note 150 Feriepenger u/skatt<br>Høy sats: Note 152 Feriepenger høy sats m/sk<br>Ansatt(e): (alle ansatte)                                                                                      |        |  |  |  |
| Feriepengegrunnlag:<br>O I år<br>O I fjor<br>Utbetal kun en del av feriepengene<br>Oppgi andel: 100 %                                                                                                    |        |  |  |  |
| Denne rutinen generer feriepenger for valgte ansatte. Feriepenge-<br>grunnlaget blir slettet, eventuelt redusert. Feriepengene legger seg som<br>variable lønnsdata og blir med på neste lønnsberegning. |        |  |  |  |
| Feriepengeliste Generer feriepenger                                                                                                    | Avbryt |  |  |  |

© Cantor AS Svein Roger Hoggen

#### Utbetaling av feriepenger opptjent i fjor

Feriepengeberegningen startes etter at forrige lønnskjøring er oppdatert. Gå til menyen Periodeoppgjør og Feriepengeberegning:

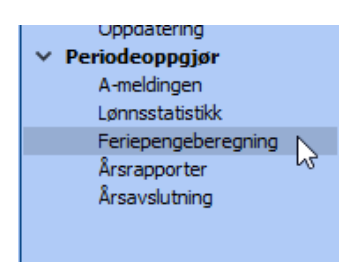

Ved kjøring av ordinære feriepenger opptjent i fjor til alle ansatte settes vinduet opp slik:

| egning                                                                                                    |   |
|----------------------------------------------------------------------------------------------------|---|
|                                                                                                    |   |
|                                                                                                    |   |
| Feriepenger u/skatt                                                                                                    |   |
| 152 Feriepenger høy sats m/sk                                                                                                    |   |
| (alle ansatte)                                                                                                    | • |
| nnlag: Utbetal kun en del av feriepengene?<br>Oppgi andel: 100 %                                                                                             |   |
| generer feriepenger for valgte ansatte. Feriepenge-<br>slettet, eventuelt redusert. Feriepengene legger seg som<br>lata og blir med på neste lønnsberegning. |   |
| slettet, eventuelt redusert. Feriepengene legger seg som<br>lata og blir med på neste lønnsberegning.<br>epengeliste Generer feriepenger Avbry               |   |

Hvis du ønsker å kjøre beregningen bare for noen få ansatte, kryss av de aktuelle ansatte i nedtrekkslisten:

|   | 101;100 | )           |    | -  |
|---|---------|-------------|----|----|
| _ | ✓ 101   | Knut Hansen |    |    |
| a | 102     | Ole Olsen   |    |    |
|   | ✓ 100   | Svein Roger |    |    |
|   | ×       |             | 45 | 1. |

Hvis bare en andel av feriepengene skal utbetales kan du oppgi en prosentandel som skal utbetales:

| Utbetal kun en | del av | feriepengene? |
|----------------|--------|---------------|
| Oppgi andel:   | 60     | *             |
|                |        | 1             |

© Cantor AS

Svein Roger Hoggen

Hvis du senere kjører rutinen, og en eller flere ansatte har fått en andel av feriepengene tidligere, velg 100% og resten vil bli utbetalt/lagt til variable lønnsdata.

Når du har gjort nødvendige tilpasninger i vinduet, klikk på Generer feriepenger. Feriepengene legger seg da til utbetaling på variable lønnsdata.

#### Feriepenger til ansatte over 60 år

Feriepengeberegningen tar hensyn til beregning av 5. ferieuken og tilhørende beregning av skatt.

| Lønnsart: | <b>%</b> 150 | Feriepenger u/skatt       |
|-----------|--------------|---------------------------|
| Høy sats: | <b>V</b> 152 | Feriepenger høy sats m/sk |

Beregningen legger den 5. ferieuken til variable lønnsdata på art 152.

#### Utbetaling av feriepenger opptjent i år

Gå inn i samme rutine som i kapittelet over. Bytt lønnsart til lønnsart 151 som vist under:

| Seriepengeberegning                                                                                                    | × |
|----------------------------------------------------------------------------------------------------|---|
| Fil Meny Hjelp                                                                                                    |   |
| Lønnsart: 🔖 151 Feriepenger m/skatt<br>Høy sats: 🔖 152 Feriepenger nøy sats m/sk                                                                                                    |   |
| Ansatt(e): (alle ansatte)                                                                                                    |   |
| Feriepengegrunnlag: Utbetal kun en del av feriepengene?   I år Oppgi andel:   1 fjor %                                                                                                    |   |
| Denne rutinen generer feriepenger for valgte ansatte. Feriepenge-<br>grunnlaget blir slettet, eventuelt redusert. Feriepengene legger seg som<br>variable lønnsdata og blir med på neste lønnsberegning. |   |
| Feriepengeliste Generer feriepenger                                                                                                    |   |

Bytt deretter til feriepengegrunnlag «I år» og klikk på Generer feriepenger. Feriepengene legger seg da til Variable lønnsdata og blir med på neste lønnskjøring.

© Cantor AS Svein Roger Hoggen

#### Korrigering av feriepengegrunnlag

Hvis en ansatt har feil feriepengegrunnlag på i år eller i fjor kan dette korrigeres. Gå inn på Ansattregisteret og videre inn på den aktuelle ansatte:

| ✓ Ajourhold           |
|-----------------------|
| Klientopplysninger    |
| Ansattregister        |
| Lønnsartregister      |
| Konto / Avd. / Prosj. |
| Satser / Faste konti  |
| Diverse register      |

Velg Ansatt og Fix hittilverdier på Filmenyen:

| ſ | ۲          | Ansattre             | gister                    |                          |
|---|------------|----------------------|---------------------------|--------------------------|
| Ŀ | Fil        | Ansatt Rediger Hjelp |                           | elp                      |
|   |            | Hi<br>Pe             | ttil verdier<br>rson data |                          |
|   | _          | Fix                  | hittilverdier             |                          |
|   | Ansattnr.: |                      | 100                       | لک ID: <mark>1234</mark> |
|   | N          | avn:                 | Sveir                     | n Roger                  |
|   | A          | dresse:              | Adr                       |                          |

Du får nå mulighet til å skrive inn korrekt grunnlag for feriepenger på i år og i fjor:

| Manuell korrigerij  | na av hittilverdi | ier for ansatt:             |  |
|---------------------|-------------------|-----------------------------|--|
| 100 Svein           | Boger             |                             |  |
| 100 Svein           | riogei            |                             |  |
|                     |                   |                             |  |
| Systempassord: #### | ##                |                             |  |
| Lønn:               | 165000            | Andre trekk: 8000           |  |
| Annen godtgjørelse: | 95000             | Feriepengegrl. i år: 155000 |  |
|                     | 53100             | Feriepengegt i fior 32500   |  |
| Skattetrekk:        | 00100             |                             |  |
| Skattetrekk:        |                   |                             |  |

© Cantor AS Svein Roger Hoggen

#### Faste lønnsdata som skal være med på feriepengekjøringen

Ofte ligger en del faste lønnsdata som skal være med på lønnskjøringen sammen med feriepengene. Det kan være fri telefon, fri bil, fagforeningskontingent mv.

Faste data kan da kopieres over til Variable data for alle ansatte. Deretter kan de postene som ikke er aktuelle slettes, for eksempel månedslønn.

Gå til variable lønnsdata. Stå i listen over de ansatte, velg høyre mustast og kopier fra faste data:

|               | <            | Lønnsgrupp                  | oe (alle lønns | grupper) | - 8     |                              |
|---------------|--------------|-----------------------------|----------------|----------|---------|------------------------------|
| Søk na<br>Nr: | vn:<br>Navn: |                             | 🗌 Vis kun akt  | ive Nu   | ımerisk |                              |
| \nsattnr      | Ansattnavn   |                             |                | ID       | ^       | Registrér                    |
| 01            | Knut Hansen  |                             |                |          |         |                              |
| 02            | Ole Olsen    | Hent                        |                |          |         |                              |
| UU            | Svein Hoger  | Importer<br>Kopier fra fast | e data 戻       | 34 *     |         | Utskrift<br>Hent<br>Importer |
|               |              |                             |                |          | ~       |                              |

Du får følgende spørsmål:

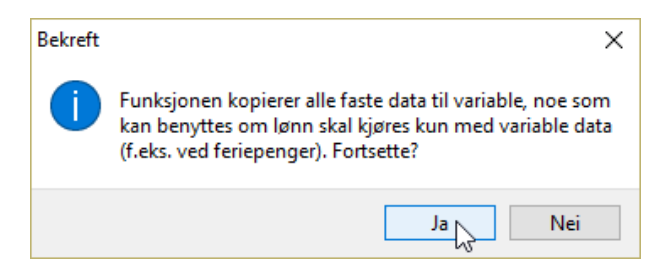

Svar Ja og du får kopiert inn alle faste data til variable data. Gjør nødvendige justeringer og kjør deretter lønnsberegning.

© Cantor AS

#### Svein Roger Hoggen

#### Utbetaling av feriepenger når en ansatt slutter

Når en ansatt slutter skal gjerne både feriepenger for i fjor utbetales og i tillegg feriepenger opptjent i år. Kjøringen bør gjøres etter at den ansatte har fått sin siste ordinære lønn i selskapet. Dette for at feriepengegrunnlaget for i år må være korrekt.

Kjør først feriepengerutinen for utbetaling av feriepenger i fjor. Gå deretter inn på feriepengeberegning på nytt og kjør rutinen for utbetaling av opptjente feriepenger i år. Begge rutinene er beskrevet lenger oppe i denne veiledningen.

Kjør deretter en variabel lønnskjøring på den ansatte.

#### Lønnskjøring med feriepenger

Når alle aktuelle poster ligger på variable data kan lønnskjøringen kjøres. Normalt kjøres da en lønnskjøring med «Kun variable lønnsdata».

| ۰   | Lønnsberegning                                                                                                    | × |
|-----|----------------------------------------------------------------------------------------------------|---|
| Fil | Meny Lønnsslipp Hjelp                                                                                                    |   |
|     | Lønnsdato: 31.05.16 Periode: 0616 MMÅÅ, styrer lønnsperioden<br>Periodetekst på lønnsslipper:<br>□ både faste og variable lønnsdata<br>@ kun variable lønnsdata<br>@ kun variable lønnsgrupper]<br>@ Full skattetrekk<br>○ 1/2 skattetrekk<br>○ Ingen skattetrekk |   |
| м   | felding til lønnstakere:                                                                                                    |   |
| G   | iod sommer!                                                                                                    |   |
| Lør | <u>QK</u> <u>Avbryt</u> <u>Hjelp</u><br>Insberegning/Betalingsformidling/Elektroniske lønnsslipper/                                                                                                    |   |

Skattetrekk trenger ikke å endres da det er de enkelte lønnsartene som tar hensyn til om skatt skal beregnes eller ikke.